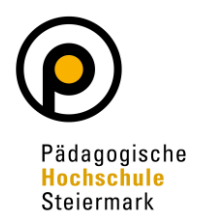

Auf Ihrem Desktop in PH Online finden Sie die Applikation **"Meine Bewerbungen"**. Diese Applikation finden Sie auf jedem Account in PH Online (egal ob Basis, Studierende, Bedienstete)!

| PHSt online  |                                                                |   | Sonder Qı |
|--------------|----------------------------------------------------------------|---|-----------|
| 🛠 Startseite |                                                                |   |           |
|              | Favoriten                                                      | 1 |           |
|              | Sie haben aktuell noch keine Favoriten.                        |   |           |
|              | Fügen Sie beliebig viele Applikationen zu den Favoriten hinzu. |   |           |
|              | Nur Favoriten anzeigen 🔨                                       |   |           |
|              | Alle Applikationen                                             |   |           |
|              | Filtern nach Applikationstitel                                 |   |           |
|              | Keine Bewerbungen                                              |   |           |

Nach Öffnen des Fensters klicken Sie rechts oben auf "Bewerbung erfassen":

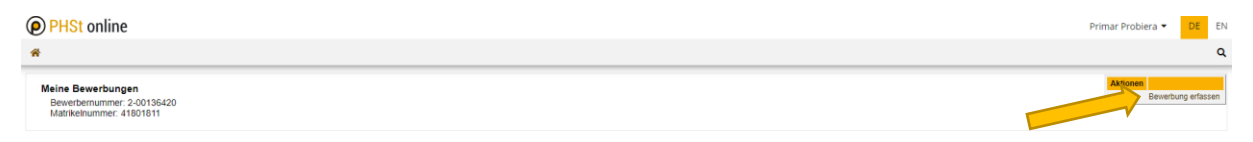

Es öffnet sich ein sogenannter Wizard, der Sie durch die Online-Bewerbung führt. **Wählen** Sie im ersten Schritt das entsprechende Semester unter **"Studienbeginn"** und klicken Sie auf "Weiter".

| ONLINEBEWERBUNG                                                                 | Hilfe                                                                                                    | Support |
|---------------------------------------------------------------------------------|----------------------------------------------------------------------------------------------------|---------|
| • Studienbeginn<br>Studiengangsauswahl<br>Personendaten<br>Korrespondenzadresse | Studienbeginn         Bitte wählen Sie hier das Semester für das Sie sich an der Pädagogische Hochschule Steiermark bewerber wollen. Informationen zu unserem Lehrangebot finden Sie auf unserer Homepage unter: www.phst.at         Studienbeginn       Sommersemester 2024         Bitte beachten Sie,         • dass Sie zur Bewerbung für die Fortbildung als Studienbeginn das derzeit laufende Semester auswählen! Die Fristen für die Semester sind:         • Wintersemester: 01.10. – 28./29.02.         • Sommersemester: 01.03. – 30.09. | n       |
|                                                                                 | <ul> <li>dass Sie nur eine Bewerbung pro Studiengang abgeben können.</li> <li>dass Ihre Bewerbung erst mit Abschluss aller Bewerbungsschritte berücksichtigt werden kann.</li> <li>Beachten Sie unbedingt<br/>die Fristen, um das richtige<br/>Semester wählen zu können!</li> </ul>                                                                                                    |         |

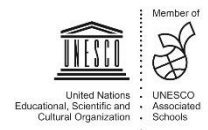

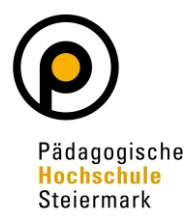

Wählen Sie im nächsten Schritt unter **Art des Studiums "Fortbildung"** und unter **Studium** die Option **"Lehrgang Fortbildung"**. Danach klicken Sie auf "Weiter".

| • |                                                                                                    |                                                                                                    |                                           |
|---|----------------------------------------------------------------------------------------------------|----------------------------------------------------------------------------------------------------|-------------------------------------------|
|   | Onlinebewerbung                                                                                                    |                                                                                                    | Hilfe Suppo                               |
|   | Studienbeginn<br>• Studiengangauswahl<br>Personendaten<br>Korrespondenzadresse<br>Heimatadresse<br>Hochschutzugangsberechtigung | Studiengangsauswahl     Art des Studiums Fortbildung     Studium Lehrgang Fortbildung     Zulassungsart Voranmeldung zum Studium     Ich habe mich schon einmal innerhalb des letzten Jahres für d | as gewählte Studium an der PHSt beworben. |
|   | Abbrechen Kontrollansicht                                                                                                    |                                                                                                    | Zurück Weite                              |

Geben Sie im nächsten Schritt die benötigten **Personendaten** ein. Dann klicken Sie auf "Weiter".

| ONLINEBEWERBUNG              |                           |                    | Hilfe Support |
|------------------------------|---------------------------|--------------------|---------------|
| <u>Studienbeginn</u>         | 👔 Personendaten           |                    |               |
| Studiengangsauswahl          |                           |                    |               |
| Personendaten                | Matrikelnummer            | 01311318           |               |
| Korrespondenzadresse         | Akad. Grad vor dem Namen  |                    |               |
| Hochschulzugangsberechtigung | Vorname                   |                    |               |
| aktives Dienstverhältnis     | Familien- oder Nachname   |                    |               |
| (Schulkennzahl)              | Akad, Grad nach dem Namen |                    |               |
| Nachweis akademischer Grade  | Sozialvers. Nr.           |                    |               |
|                              | Geburtsdatum              |                    |               |
|                              | Geschlecht                | Weiblich           |               |
|                              | Geburtsort                | Krems an der Donau |               |
|                              | Geburtsland               | Bitte wählen 🗸     |               |
|                              | Geburtsname               |                    |               |
|                              | 1. Staatsangehörigkeit    | Österreich         |               |
|                              | 2. Staatsangehörigkeit    |                    |               |
|                              |                           |                    |               |
|                              |                           |                    |               |
|                              |                           |                    |               |
|                              |                           |                    |               |
| Abbrechen Kontrollansicht    |                           |                    |               |

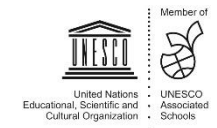

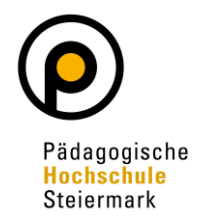

Geben Sie nun Ihre **Korrespondenzadresse** an. Sollte Ihre Korrespondenzadresse gleich Ihrer **Heimadresse** sein, wählen Sie diese Option unten aus. Klicken Sie auf "Weiter".

| ONLINEBEWERBUNG              |                                                                         | Hilfe Support |
|------------------------------|-------------------------------------------------------------------------|---------------|
| Studienbeginn                | Torrespondenzadresse                                                    |               |
| Studiengangsauswahl          |                                                                         |               |
| Personendaten                | Korrespondenzadresse (Studienadresse)                                   |               |
| Korrespondenzadresse         | Zustellungsanweisung (c/o)                                              |               |
| Hochschulzugangsberechtigung |                                                                         |               |
| aktives Dienstverhältnis     | Straße/Hausnummer                                                       |               |
| (Schulkennzahl)              | PLZ/Ort 8020 Graz                                                       |               |
| Nachweis akademischer Grade  | Land/Staat Österreich                                                   |               |
|                              |                                                                         |               |
|                              | Stelermark V                                                            |               |
|                              | Telefonnummer                                                           |               |
|                              | E-Mail-Adresse                                                          |               |
|                              |                                                                         |               |
|                              | Destatigte C-Iviali-Adresse                                             |               |
|                              |                                                                         |               |
|                              |                                                                         |               |
|                              | Meine Heimatadresse entspricht meiner Korrespondenzadresse (Studienadre | sse).         |
|                              |                                                                         |               |
|                              |                                                                         |               |
|                              |                                                                         |               |
|                              |                                                                         |               |
|                              |                                                                         |               |
| Abbrechen Kontrollansicht    |                                                                         | Zurück Weiter |

Geben Sie die benötigten Daten zu Ihrer **Hochschulzugangsberechtigung** ein und klicken Sie auf "Weiter".

Den Auswahlkatalog für Ihre Schulform finden Sie nach Klick auf den Pfeil:

| ONLINEBEWERBUNG                                                                                                    |                                                                                                    | Hilfe Support |
|----------------------------------------------------------------------------------------------------|----------------------------------------------------------------------------------------------------|---------------|
| Studienbeginn                                                                                                    | 🕡 Hochschulzugangsberechtigung                                                                                 |               |
| Studienbeginn<br>Studiengangsauswahl<br>Personendaten<br>Korrespondenzadresse<br>Hochschulzugangsberechtigung<br>aktives Dienstverhältnis<br>(Schulkennzahl)<br>Nachweis akademischer Grade | Schulform     18 - Berufsreifeprüfung       Zeugnisdatum     12.01.2013       Ausstellungsstaat     Österreich | ~             |
|                                                                                                    |                                                                                                    |               |

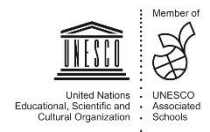

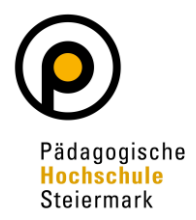

Im nächsten Schritt geben Sie die Daten für Ihr **aktuelles Dienstverhältnis** bekannt. Lesen Sie dazu bitte die einzelnen Möglichkeiten genau durch!

| ONLINEBEWERBUNG                                                                                                    | Hilfe Suppo                                                                                                    |
|----------------------------------------------------------------------------------------------------|----------------------------------------------------------------------------------------------------|
| Studienbeginn                                                                                                    | aktives Dienstverhältnis (Schulkennzahl)                                                                                                    |
| Suddengangsauswani<br>Personendaten<br>Korrespondenzadresse<br>Hochschulzugangsberechtigung<br>• aktives Dienstverhältnis | Wenn Sie ein Dienstverhältnis an einer Schule haben, tragen Sie hier bitte die Bezeichnung Ihrer Schule und die 6-stellige Schulkennzahl ein (gemäß Schulen-Online: http://www.schulen-online.at). |
| (Schulkennzahl)<br>Nachweis akademischer Grade                                                                            | Wenn Sie an einer Kinderbetreuungseinrichtung tätig sind, geben Sie hier bitte die Bezeichnung Ihrer<br>Kinderbetreuungseinrichtung an.                                                            |
|                                                                                                    | Sollten oben angeführte Punkte auf Sie nicht zutreffen, tragen Sie hier bitte die Begründung für Ihre<br>Bewerbung ein.                                                                            |
|                                                                                                    | Weitere Informationen finden Sie unter folgendem Link:<br>http://www.schulen-online.at                                                                                                    |
|                                                                                                    |                                                                                                    |

Im nächsten Schritt kann ein Dokument hochgeladen werden, in dem Ihre **akademischen Grade** ersichtlich sind. Danach klicken Sie auf "Weiter". Sollte kein entsprechendes Dokument vorhanden sein, ist nichts hochzuladen!

| ONLINEBEWERBUNG              |                                                                                                    |                                                                                                    |                                                                                                    |                                                                                      |                                |    |
|------------------------------|----------------------------------------------------------------------------------------------------|----------------------------------------------------------------------------------------------------|----------------------------------------------------------------------------------------------------|--------------------------------------------------------------------------------------|--------------------------------|----|
| Studienbeginn                | Nachweis akademisch                                                                                                    | er Grade                                                                                                    |                                                                                                    |                                                                                      |                                |    |
| Studiengangsauswahl          |                                                                                                    |                                                                                                    |                                                                                                    |                                                                                      |                                |    |
| Personendaten                | Wir sind gesetzlich da                                                                                                    | azu angehalten, e                                                                                           | inen Nachweis für Ihre                                                                                               | angeführten akademisc                                                                | hen Grade                      |    |
| Korrespondenzadresse         | einzuholen.                                                                                                    |                                                                                                    |                                                                                                    |                                                                                      |                                |    |
| Hochschulzugangsberechtigung |                                                                                                    |                                                                                                    |                                                                                                    |                                                                                      |                                |    |
| aktives Dienstverhaltnis     |                                                                                                    |                                                                                                    |                                                                                                    |                                                                                      |                                |    |
| (Schuikennzahl)              | Es genügt dafür das                                                                                                    | Dokument des zul                                                                                            | etzt erworbenen akad                                                                                                 | emischen Grades, soferr                                                              | n dort alle zuv                | or |
| Nachweis akademischer Grade  | erworbenen angefüh                                                                                                    | rt sind. Bitte laden                                                                                        | Sie ein geeignetes Dr                                                                                                | okument hoch                                                                         |                                |    |
|                              |                                                                                                    | it billd: Bitte iddeil                                                                                      | ole elli geelghetes be                                                                                               |                                                                                      |                                |    |
|                              |                                                                                                    |                                                                                                    | ole elli geeignetes be                                                                                               |                                                                                      |                                |    |
|                              | Aktuelles Dokument                                                                                                    |                                                                                                    |                                                                                                    |                                                                                      |                                |    |
|                              | Aktuelles Dokument                                                                                                    | Тур                                                                                                    | Dateigröße                                                                                                    | Datum                                                                                |                                |    |
|                              | Aktuelles Dokument<br>Dateiname<br>Kein Dokument h                                                                                                    | Typ<br>nochgeladen                                                                                          | Dateigröße                                                                                                    | Datum                                                                                |                                |    |
|                              | Aktuelles Dokument<br>Dateiname<br>Kein Dokument h                                                                                                    | Typ<br>nochgeladen                                                                                          | Dateigröße                                                                                                    | Datum                                                                                |                                |    |
|                              | Aktuelles Dokument Dateiname Kein Dokument h Neues Dokument Folgende Dokumen                                                                                  | Typ<br>nochgeladen<br>nttypen werden akze                                                                   | Dateigröße                                                                                                    | Datum                                                                                |                                |    |
|                              | Aktuelles Dokument<br>Dateiname<br>Kein Dokument h<br>Neues Dokument<br>Folgende Dokument<br>Nur ein Dokument k                                               | Typ<br>nochgeladen<br>httypen werden akze<br>kann hochgeladen v                                             | Dateigröße                                                                                                    | Datum<br>ent Format (.pdf).<br>ateigröße beträgt 2 MB.                               |                                |    |
|                              | Aktuelles Dokument<br>Dateiname<br>Kein Dokument h<br>Neues Dokument<br>Folgende Dokument<br>Nur ein Dokument k<br>Sollte Ihnen die Ein                       | Typ<br>nochgeladen<br>nttypen werden akze<br>kann hochgeladen v<br>tragung, bzw. das H                      | Dateigröße<br>eptiert: Portable Docum<br>werden. Die maximale D<br>łochladen im Moment ni                            | Datum<br>ent Format (.pdf).<br>ateigröße beträgt 2 MB.<br>cht möglich sein, können s | Sie das auch                   |    |
|                              | Aktuelles Dokument<br>Dateiname<br>Kein Dokument h<br>Neues Dokument<br>Folgende Dokument<br>Nur ein Dokument k<br>Sollte Ihnen die Ein<br>nach dem Abschlief | Typ<br>nochgeladen<br>nttypen werden akze<br>kann hochgeladen v<br>tragung, bzw. das H<br>ßen der Bewerbung | Dateigröße<br>eptiert: Portable Docum<br>werden. Die maximale D<br>lochladen im Moment ni<br>g bis zum 30.09.2024 na | Datum<br>ent Format (.pdf).<br>ateigröße beträgt 2 MB.<br>cht möglich sein, können s | Sie das auch<br>stellung aller |    |

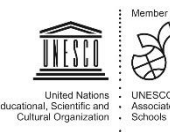

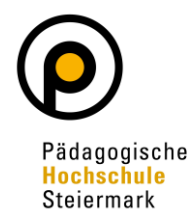

Abschließend wird Ihnen eine **Kontrollansicht** Ihrer eingegebenen Daten dargestellt. Kontrollieren Sie diese. Sind die Angaben korrekt, so bestätigen Sie die Richtigkeit und klicken auf "Senden" (siehe Screenshot nächste Seite!)

| HTUNG                                                                                                    |                                                                                                    |
|----------------------------------------------------------------------------------------------------|----------------------------------------------------------------------------------------------------|
| Dies ist lediglich eine Kontrollan                                                                                                    | sicht Ihrer Bewerbung. Die Bewerbung ist noch nicht elektronisch übermittelt. Bitte kontrollieren Sie nochmals alle |
| Angaben und klicken Sie nach o                                                                                                    | dem Setzen des Zustimmungshakens (ganz unten auf dieser Seite) auf den SENDEN Button, um Ihre Bewerbung             |
| elektronisch zu übermitteln.                                                                                                    |                                                                                                    |
|                                                                                                    |                                                                                                    |
| dienbeginn                                                                                                    |                                                                                                    |
| Sommersemester 2024                                                                                                    |                                                                                                    |
|                                                                                                    |                                                                                                    |
| diengangsauswahl                                                                                                    |                                                                                                    |
| Art des Studiums                                                                                                    | Fortbildung                                                                                                    |
|                                                                                                    |                                                                                                    |
| Studium                                                                                                    | Lehrgang Fortbildung                                                                                                |
| Zulassussest                                                                                                    | Voranmeldung zum Studium                                                                                            |
| Zulassungsant                                                                                                    |                                                                                                    |
|                                                                                                    |                                                                                                    |
| Ich habe mich schon einma                                                                                                    | il innerhalb des letzten Jahres für das gewählte Studium an der PHSt beworben.                                      |
|                                                                                                    |                                                                                                    |
|                                                                                                    |                                                                                                    |
| sonendaten                                                                                                    |                                                                                                    |
| sonendaten                                                                                                    |                                                                                                    |
| sonendaten<br>Matrikelnummer                                                                                                    | 01311318                                                                                                    |
| rsonendaten<br>Matrikelnummer<br>Akad. Grad vor dem Namen                                                                                                    | 01311318                                                                                                    |
| rsonendaten<br>Matrikelnummer<br>Akad. Grad vor dem Namen<br>Vorname                                                                                                    | 01311318                                                                                                    |
| rsonendaten<br>Matrikelnummer<br>Akad. Grad vor dem Namen<br><u>Vorname</u><br>Familien- oder Nachname                                                                                                    | 01311318                                                                                                    |
| rsonendaten<br>Matrikelnummer<br>Akad. Grad vor dem Namen<br><u>Vorname</u><br>Familien- oder Nachname<br>Akad. Grad nach dem Namen                                                                                                    | 01311318                                                                                                    |
| Sonendaten<br>Matrikelnummer<br>Akad. Grad vor dem Namen<br>Vorname<br>Familien- oder Nachname<br>Akad. Grad nach dem Namen<br>Sozialvers. Nr.                                                                                                    | 01311318                                                                                                    |
| Sonendaten<br>Matrikelnummer<br>Akad. Grad vor dem Namen<br>Vorname<br>Familien- oder Nachname<br>Akad. Grad nach dem Namen<br>Sozialvers, Nr.<br>Geburtsdatum                                                                                                    | 01311318                                                                                                    |
| Sonendaten<br>Matrikelnummer<br>Akad. Grad vor dem Namen<br>Vorname<br>Familien- oder Nachname<br>Akad. Grad nach dem Namen<br>Sozialvers Nr.<br>Geburtsdatum                                                                                                    |                                                                                                    |
| Sonendaten<br>Matrikelnummer<br>Akad. Grad vor dem Namen<br>Vorname<br>Familien- oder Nachname<br>Akad. Grad nach dem Namen<br>Sozialvers. Nr.<br>Geburtsdatum<br>Geschlecht                                                                                                    | 01311318                                                                                                    |
| Sonendaten<br>Matrikelnummer<br>Akad. Grad vor dem Namen<br>Vorname<br>Familien- oder Nachname<br>Akad. Grad nach dem Namen<br>Sozialvers. Nr.<br>Geburtsdatum<br>Geschlecht<br>Geburtsdatum                                                                                                    | 01311318<br>Welblich<br>Krems an der Donau                                                                          |
| Sonendaten<br>Matrikelnummer<br>Akad. Grad vor dem Namen<br>Vorname<br>Familien- oder Nachname<br>Akad. Grad nach dem Namen<br>Sozialvers. Nr.<br>Geburtsdatum<br>Geschlecht<br>Geburtsdat                                                                                                    | 01311318<br>Weiblich<br>Krems an der Donau<br>Bitte wählen                                                          |
| Sonendaten<br>Matrikelnummer<br>Akad. Grad vor dem Namen<br>Vorname<br>Familien- oder Nachname<br>Akad. Grad nach dem Namen<br>Sozialvers. Nr.<br>Geburtsdatum<br>Geschlecht<br>Geburtsdatud<br>Geburtsname                                                                                                    | 01311318<br>Welbich<br>Krems an der Donau<br>Btte wählen                                                            |
| rsonendaten<br>Matrikelnummer<br>Akad. Grad vor dem Namen<br>Vorname<br>Familien- oder Nachname<br>Akad. Grad nach dem Namen<br>Sozialvers, Nr.<br>Geburtsdatum<br>Geschlecht<br>Geburtsland<br>Geburtsland<br>Geburtsname<br>1. Staatsangehörigkeit                                                                                                    | 01311318<br>Weiblich<br>Krems an der Donau<br>Bitte wählen                                                          |
| rsonendaten<br>Matrikelnummer<br>Akad. Grad vor dem Namen<br>Vorname<br>Familien- oder Nachname<br>Akad. Grad nach dem Namen<br>Sozialvers, Nr.<br>Geburtsdatum<br>Geburtsdatum<br>Geburtsdatum<br>Geburtsland<br>Geburtsland<br>Geburtsname<br>1. Staatsangehörigkeit<br>2. Staatsangehörigkeit                                                                   | 01311318<br>Welblich<br>Krems an der Donau<br>Bitte wählen<br>Österreich                                            |
| rsonendaten<br>Matrikelnummer<br>Akad. Grad vor dem Namen<br>Vorname<br>Familien- oder Nachname<br>Akad. Grad nach dem Namen<br>Sozialvers, Nr.<br>Geburtsdatum<br>Geburtsdatum<br>Geburtsland<br>Geburtsland<br>Geburtsland<br>Staatsangehörigkeit<br>2. Staatsangehörigkeit                                                                                      | 01311318<br>Weiblich<br>Krems an der Donau<br>Bitte wählen<br>Österreich                                            |
| rsonendaten<br>Matrikelnummer<br>Akad. Grad vor dem Namen<br>Vorname<br>Familien- oder Nachname<br>Akad. Grad nach dem Namen<br>Sozielvers. Nr.<br>Geburtsdatum<br>Geburtsdatum<br>Geburtsdatu<br>Geburtsdatu<br>Geburtsdatu<br>Geburtsname<br>1. Staatsangehörigkeit<br>2. Staatsangehörigkeit                                                                    | 01311318<br>Weiblich<br>Krems an der Donau<br>Bitte wählen<br>Österreich                                            |
| rsonendaten<br>Matrikelnummer<br>Akad. Grad vor dem Namen<br>Vorname<br>Familien- oder Nachname<br>Akad. Grad nach dem Namen<br>Sozialvers. Nr.<br>Geburtsdatum<br>Geburtsdatum<br>Geburtsdatum<br>Geburtsdatum<br>Geburtsdatum<br>Geburtsdatum<br>Geburtsname<br>1. Staatsangehörigkeit                                                                           | 01311318<br>Welblich<br>Krems an der Donau<br>Bitte wählen<br>Österreich                                            |
| Akad. Grad vor dem Namen<br><u>Vorname</u><br>Familien- oder Nachname<br>Akad. Grad nach dem Namen<br>Sozialvers. Nr.<br>Geburtsdatum<br>Geschlecht<br>Geburtsland<br>Geburtsname<br>1. Staatsangehörigkeit<br>2. Staatsangehörigkeit                                                                                                    | 01311318<br>Weiblich<br>Krems an der Donau<br>Bitte wählen<br>Österreich                                            |
| Akad. Grad vor dem Namen<br>Vorname<br>Familien- oder Nachname<br>Akad. Grad nach dem Namen<br>Sozialvers. Nr.<br>Geburtsdatum<br>Geschlecht<br>Geburtsdatum<br>Geburtsdatun<br>Geburtsdatum<br>Geburtsdatum<br>Geburtsdatum<br>Sozialvers. Nr.<br>Geburtsdatum<br>Geburtsdatum<br>Geburtsdatum<br>Geburtsname<br>1. Staatsangehörigkeit<br>2. Staatsangehörigkeit | o1311318<br>Weiblich<br>Krems an der Donau<br>Bitte wählen<br>Österreich                                            |

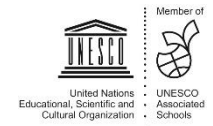

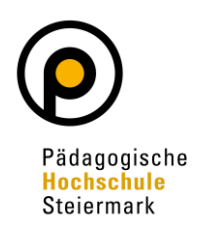

| Land/Stast   Oxterreich   Bundesland   Steiemark   E-Mail-Adresse   Bestätigte E-Mail-Adresse   Telefonnummer   E-Mail-Adresse   Bestätigte E-Mail-Adresse   Telefonnummer   E-Mail-Adresse   Bestätigte E-Mail-Adresse   Telefonnummer   E-Mail-Adresse   Bestätigte E-Mail-Adresse   Hochschulzugangsberechtigung   Ital- Berufsreifeprüfung   Ital- Berufsreifeprüfung   Ital- Berufsreifeprüfung   Ausstellungsstast   Österreich   Ausstellungstast (Schulkennzahl) |                 |            |
|----------------------------------------------------------------------------------------------------|-----------------|------------|
| Bundestand       Steiermark         Telefonnummer       E-Mail-Adresse         Ekstätigte E-Mail-Adresse       E         Bestätigte E-Mail-Adresse       E         Image: Schulzugangsberechtigung       18 - Berufsreifeprüfung         Zeugnisdatum       12.01.2013         Österreich       Österreich                                                                                                    |                 |            |
| Telefonnummer   E-Mail-Adresse   Bestätigte E-Mail-Adresse   Meine Heimatadresse entspricht meiner Korrespondenzadresse (Studienadresse).   sochschulzugangsberechtigung   Zeugnisdatum   12.01.2013   Österreich   kktives Dienstverhältnis (Schulkennzahl)                                                                                                    |                 |            |
| Telefonnummer   E-Mail-Adresse   Bestätigte E-Mail-Adresse         Meine Heimatadresse entspricht meiner Korrespondenzadresse (Studienadresse).                                                                                                    |                 |            |
| E-Mail-Adresse   Bestätigte E-Mail-Adresse                                                                                                    |                 |            |
|                                                                                                    |                 |            |
| Meine Heimatadresse entspricht meiner Korrespondenzadresse (Studienadresse).                                                                                                    |                 |            |
| Meine Heimatadresse entspricht meiner Korrespondenzadresse (Studienadresse).                                                                                                    |                 |            |
| tochschulzugangsberechtigung  Schulform  Zeugnisdatum Ausstellungsstaat Österreich  Austellungsstaat  Austellungsstaat  Constructhältnis (Schulkennzahl)                                                                                                    |                 |            |
| tochschulzugangsberechtigung Schulform Zeugnisdatum Ausstellungsstaat Österreich                                                                                                    |                 |            |
| Schulform 18 - Berufsreifeprüfung   Zeugnisdatum 12.01.2013   Österreich   ktives Dienstverhältnis (Schulkennzahl)                                                                                                    |                 |            |
| Zeugnisdatum       12.01.2013         Ausstellungsstaat       Österreich         ikktives Dienstverhältnis (Schulkennzahl)                                                                                                    |                 |            |
| Zeugnisdatum       12.01.2013         Ausstellungsstaat       Österreich         ktives Dienstverhältnis (Schulkennzahl)                                                                                                    |                 |            |
| Ausstellungsstaat<br>Osterreich                                                                                                    |                 |            |
| iktives Dienstverhältnis (Schulkennzahl)                                                                                                    |                 |            |
| ktives Dienstverhältnis (Schulkennzahl)                                                                                                    |                 |            |
| ji.                                                                                                    |                 |            |
|                                                                                                    |                 |            |
| · · · · · · · · · · · · · · · · · · ·                                                                                                    |                 |            |
| lachweis akademischer Grade                                                                                                    |                 |            |
| Kein Dokument hochgeladen                                                                                                    |                 |            |
| Bestätigung                                                                                                    |                 |            |
| Klicken Sie auf "Zurück", um fehlerhafte Angaben zu korrigieren. Setzen Sie den Haken und klicken Sie auf "Senden", um                                                                                                    | n Ihre Bewerbu  | na         |
| elektronisch ubermitteln. Nach Klick auf "Senden" sind keine Korrekturen Ihrer Angaben mehr möglich!                                                                                                    |                 |            |
| □ Ich versichere, dass die von mit gemachten Angaben der Wahrheit entsprechen und vollständig sind und stelle die Dati                                                                                                    | en der PHSt zu  | r internen |
| Weiterverarbeitung zur Verfügung. Ich bin mir bewusst, dass falsche Angaben zu einem Widerruf von Zulassung und                                                                                                    | Immatrikulation | führen     |
| können. Wir weisen Sie darauf hin, dass wir Ihre Daten im Rahmen der gesetzlichen Bestimmungen für ein Jahr aufbev                                                                                                    | wahren müsse    | n.         |
|                                                                                                    |                 |            |
| obrechen                                                                                                    |                 |            |

Der abschließende Hinweis bestätigt eine erfolgreiche Registrierung der Bewerbung im System:

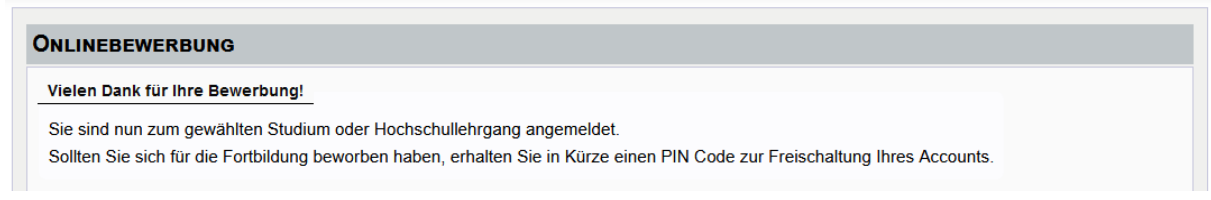

Der Bewerbungsstatus kann unter "Meine Bewerbungen" eingesehen werden.

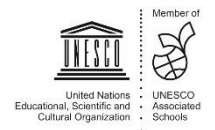

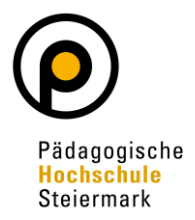

Im nächsten Schritt erhalten Sie **per Mail einen PIN-Code** zur Freischaltung Ihres Accounts.

Beachten Sie bitte unbedingt, dass die Zusendung der Mail einige Tage dauern kann!

Sobald Sie den PIN-Code erhalten haben, müssen Sie diesen unter <u>https://www.ph-online.ac.at/phst/</u> entsprechend der Screenshots einlösen:

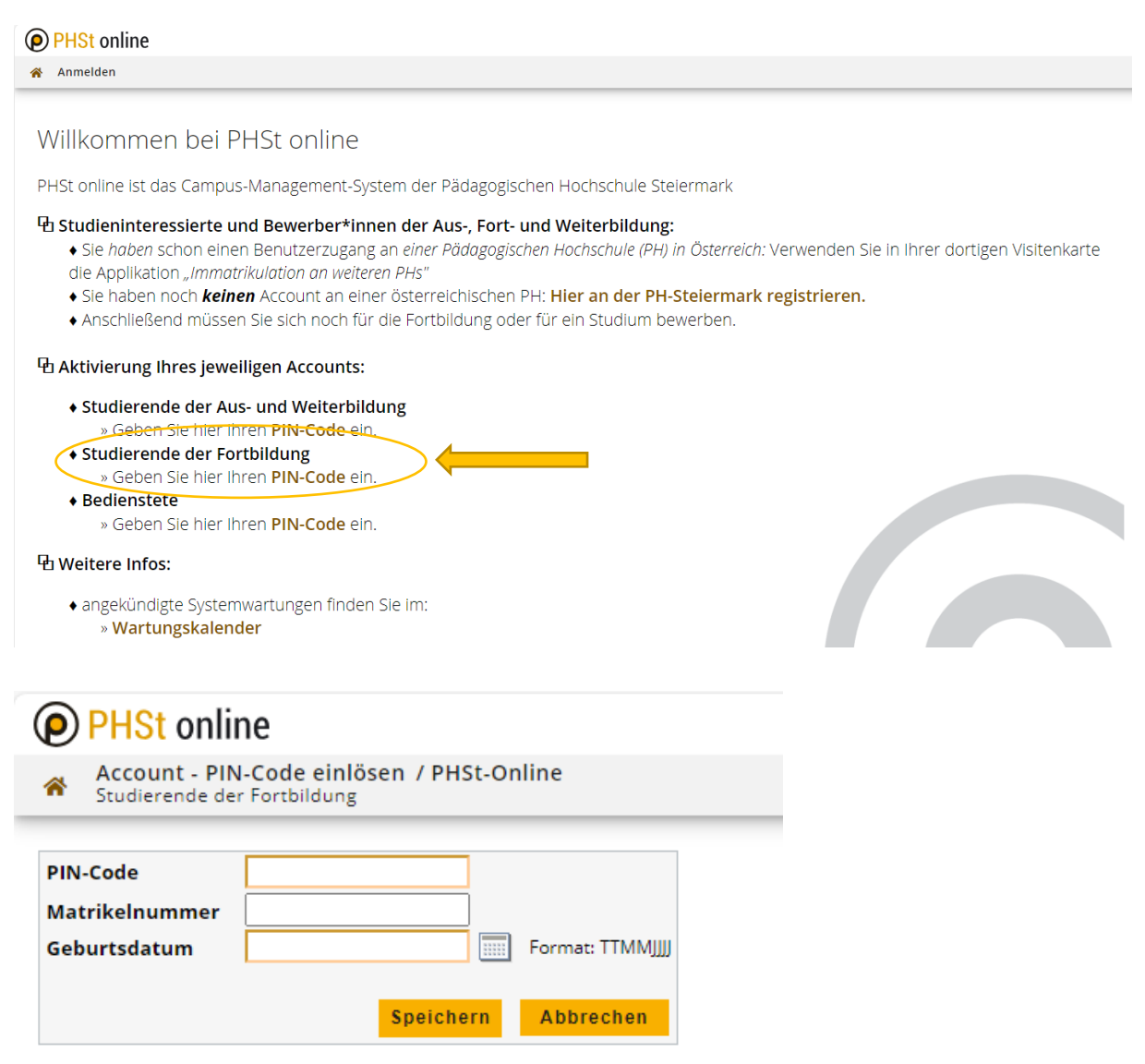

Nach korrektem Eintrag speichern Sie die Daten. Sie bekommen im nächsten Schritt die Meldung mit Ihrem Benutzernamen am Bildschirm und der Aufforderung sich selbst ein Passwort zu vergeben! Merken Sie sich diese Daten unbedingt!

Sobald Sie diesen Schritt erledigt haben, wird Ihr Account automatisch freigeschaltet.

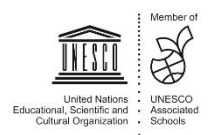